# XP-8X4X CE6 OS Release Note,

# Version 1.3.2.2 [May 31, 2011]

OS Key Features:

| Features                   | Supported  | Description                                                                                                    |  |  |  |
|----------------------------|------------|----------------------------------------------------------------------------------------------------|--|--|--|
| Language of OS             | Yes        | Windows CE 6.0 Multi-language edition                                                                                                    |  |  |  |
|                            |            | <ul> <li>English</li> <li>French</li> <li>German</li> <li>Italian</li> <li>Japanese</li> <li>Korean</li> <li>Russian</li> <li>Spanish</li> <li>Simplified Chinese</li> <li>Traditional Chinese</li> </ul> |  |  |  |
| .NET Compact Framework 3.5 | Yes        |                                                                                                    |  |  |  |
| SQL CE 3.5                 | Yes        | SQL CE 3.5 (3.5.8080.0)                                                                                                    |  |  |  |
| FTP Server                 | Yes        |                                                                                                    |  |  |  |
| Http Server                | Yes        |                                                                                                    |  |  |  |
| Telnet                     | Yes        |                                                                                                    |  |  |  |
| Printer                    | Yes(PCL 6) | For HP Laser Jet printer on USB and<br>Ethernet (over the network neighborhood)                                                                                                    |  |  |  |
| Touch Panel                | Yes        | Support RS-232 and USB interface                                                                                                    |  |  |  |
| Multi-Serial Module        | Yes        | i-8112iW (RS-232 *2),                                                                                                    |  |  |  |
|                            |            | i-8114W (RS-232 *4),                                                                                                    |  |  |  |
|                            |            | i-8114iW (RS-232 *4),                                                                                                    |  |  |  |
|                            |            | i-8142iW (RS-485 *2),                                                                                                    |  |  |  |
|                            |            | i-8144iW (RS-485 *4)                                                                                                    |  |  |  |
|                            |            | The maximum ports can be extended to 28                                                                                                    |  |  |  |
|                            |            | ( 7 slots * 4 ports/1 module max. = 28 ports)                                                                                                    |  |  |  |

## **Table of Contents**

| OS Version 1.3.2.2 [May 31, 2011]       | 3  |
|-----------------------------------------|----|
| Back Plane Timer Test                   | 4  |
| How to use Autorun in plugging USB Disk | 5  |
| How to use telnet connect XPAC          | .6 |

# OS Version 1.3.2.2 [May 31, 2011]

#### Abstract

Add Korean language, backplane timer, telnet connect, etc.

#### **New Features**

- Add Korean language
- Add backplane timer, support higher accuracy and smaller error
- Add telnet connect function, you can move, delete, copy file by telnet

#### Update

- Update SQL CE's DLL(Dynamic Link Library) to last version from Microsoft (V3.5.8080.0)
- Improve the OS boot times.

### XPAC SDK DLL Version 2.0.0.7 [Mar 11, 2011]

#### New

Support new 8K module device

### XPAC utility Version 1.0.2.9 [Mar 16, 2011]

#### New

Add "Autorun in plugging USB Disk" function

### Isqlw35 Version 3.5.8080.0 [Feb 12, 2010]

#### Update

Update to last version from Microsoft

# **Back Plane Timer Test**

Test environment: Using busy loop for CPU loading 100% by other program.

| Timer function, Priority(100) | Error Range (long time test: 3 day) |  |  |  |
|-------------------------------|-------------------------------------|--|--|--|
| pac_SetBPTimer_ (60 us)       | 67 us                               |  |  |  |
| pac_SetBPTimerOut_ (40 us)    | 58 us                               |  |  |  |

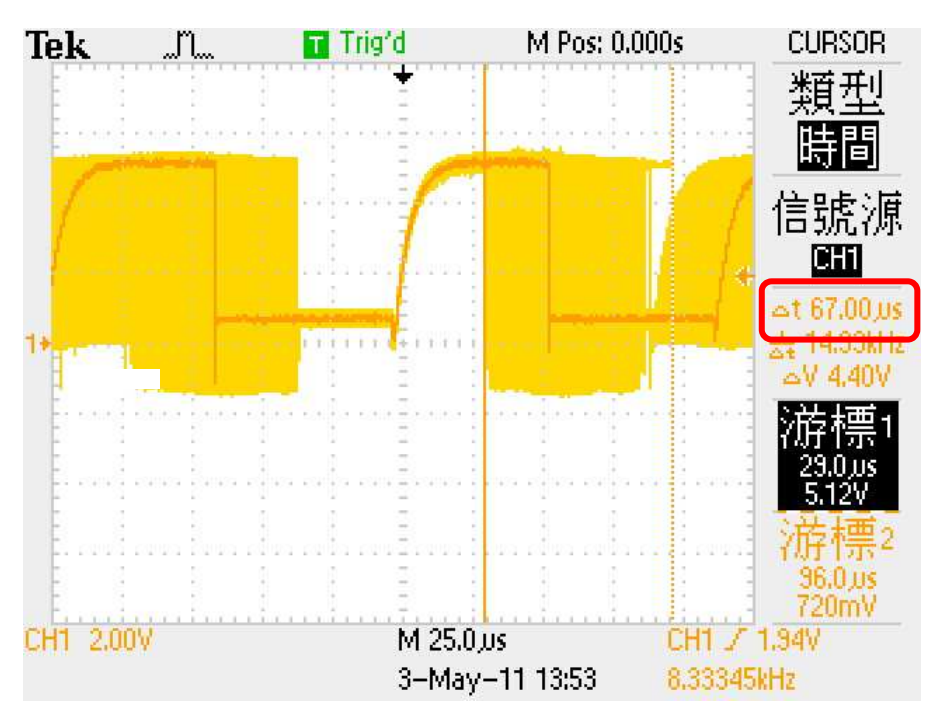

#### pac\_SetBPTimer\_(60) 67us

pac\_SetBPTimerOut\_(40) 58us

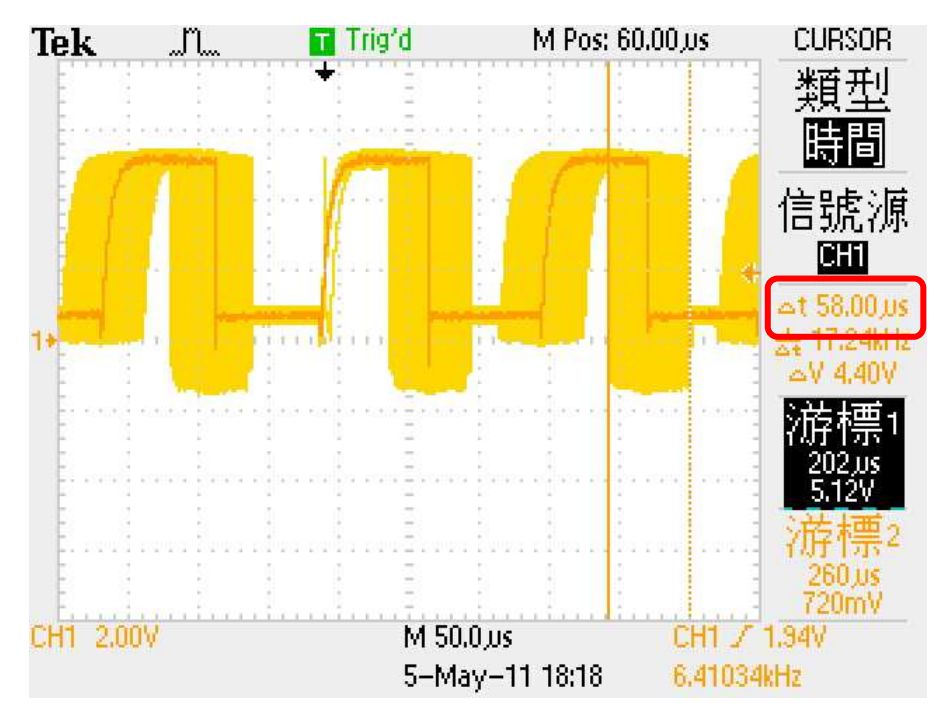

| Classification | System and Ap | No.     | 2-000-00 |      |           |      |     |
|----------------|---------------|---------|----------|------|-----------|------|-----|
| Author         | Cid           | Version | 1.0.0    | Date | 2013/3/23 | Page | 5/6 |
|                |               |         |          |      |           |      |     |

# How to use Autorun in plugging USB Disk

You have to complete two parts, add file "AutorunCE.inf" in flash device, and enable this function at XPAC\_Utility

#### Part 1: Add file "AutorunCE.inf" in flash device

Copy this block to your AutorunCE.inf

#### [autorun] OPEN=xxx.exe

This simple AutorunCE.inf file specifies XXX.exe as the application to run when AutoRun is activated.

#### [autorun]

The autorun section contains the default AutoRun commands.

#### OPEN=XXX.exe

Specifies the path, file name to the application that AutoRun launches when a user plugging a flash device. It is the CreateProcess function that is called by AutoRun.

EX1: USB:\INotepad.exe

 $\rightarrow$  OPEN=INotepad.exe

EX2: USB:\NEW Folder\INotepad.exe

→ OPEN=NEW Folder\INotepad.exe

# Part2: Enable this function at XPAC\_Utility

Open XPAC\_Utility, and then select tab "General".Click checkbox "Enable Autorun in plugging USB Disk" and reboot.

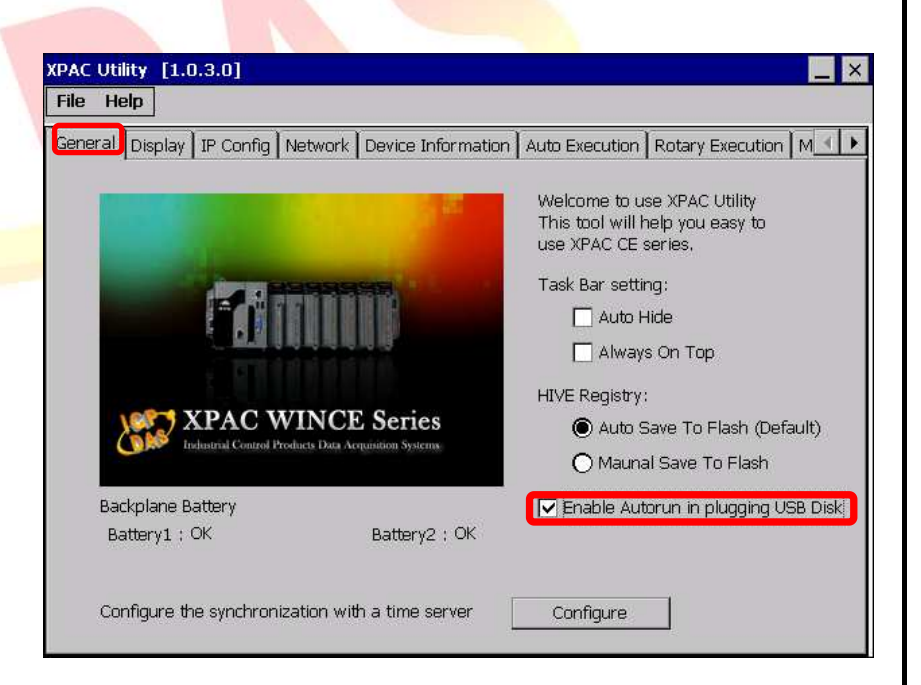

AutorunCE inf

1 [autorun]

3

2 OPEN=XXX.exe

🗋 🚰 🗔 📕 🤊 (° 🖌 🖻 🛍

| Classification | System and Application FAQ on WinCE PAC |         |       |      |           | No.  | 2-000-00 |
|----------------|-----------------------------------------|---------|-------|------|-----------|------|----------|
| Author         | Cid                                     | Version | 1.0.0 | Date | 2013/3/23 | Page | 6/6      |

## How to use telnet connect XPAC

You have to complete two parts, set username and password at XPAC Utility, and use telnet.exe to connect from pc.

#### Part 1: Set username and password at XPAC XPAC Utility [1.0.2.9] Open XPAC Utility, select tab File Help "Network", and then select tab "Login". General | Display | IP Config | Network | Device Information | Auto Execution | Rotary Execution | M 🔳 🕨 Access Login Enter username and password by yourself, click button "Add". Password User name \*\*\*\* Admin Add Delete User name Password Admin Part 2: use telnet.exe to connect from pc 🖅 Run x Enter (Windows Key) + R, and type "telnet" Type the name of a program, folder, document, or Internet and "your XPAC IP", Ex: telnet 10.1.0.36 resource, and Windows will open it for you. et 10.1.0.36 Open: Ŧ This task will be created with administrative privileges. OK Cancel Browse... Enter username and 🚽 Telnet 10.1.0.36 - • × password from XPAC Utility Welcome to the Windows CE Telnet Service on WindowsCE ٠ setting, and then you can type Ξ "help" to get information login: Admin Password: Pocket CMD v 6.00